# Программирование

#### 1 занятие:

### Установка Lazarus-a, Hello World.

## Где взять Lazarus

Установщик скачивается в разделе downloads на сайте <u>http://www.lazarus-ide.org/</u>, где нужно выбрать ссылку для скачивания для правильной операционной системы (вероятнее всего вам нужна версия для Windows). Если вы не знаете, 32-битная или 64-битная версия вам нужна, то лучше скачивать 32-битную.

Процесс установки вполне обычен; после установки у меня никакой настройки не потребовалось – можно запускать и пользоваться.

На всякий случай на следующих слайдах – инструкция в картинках.

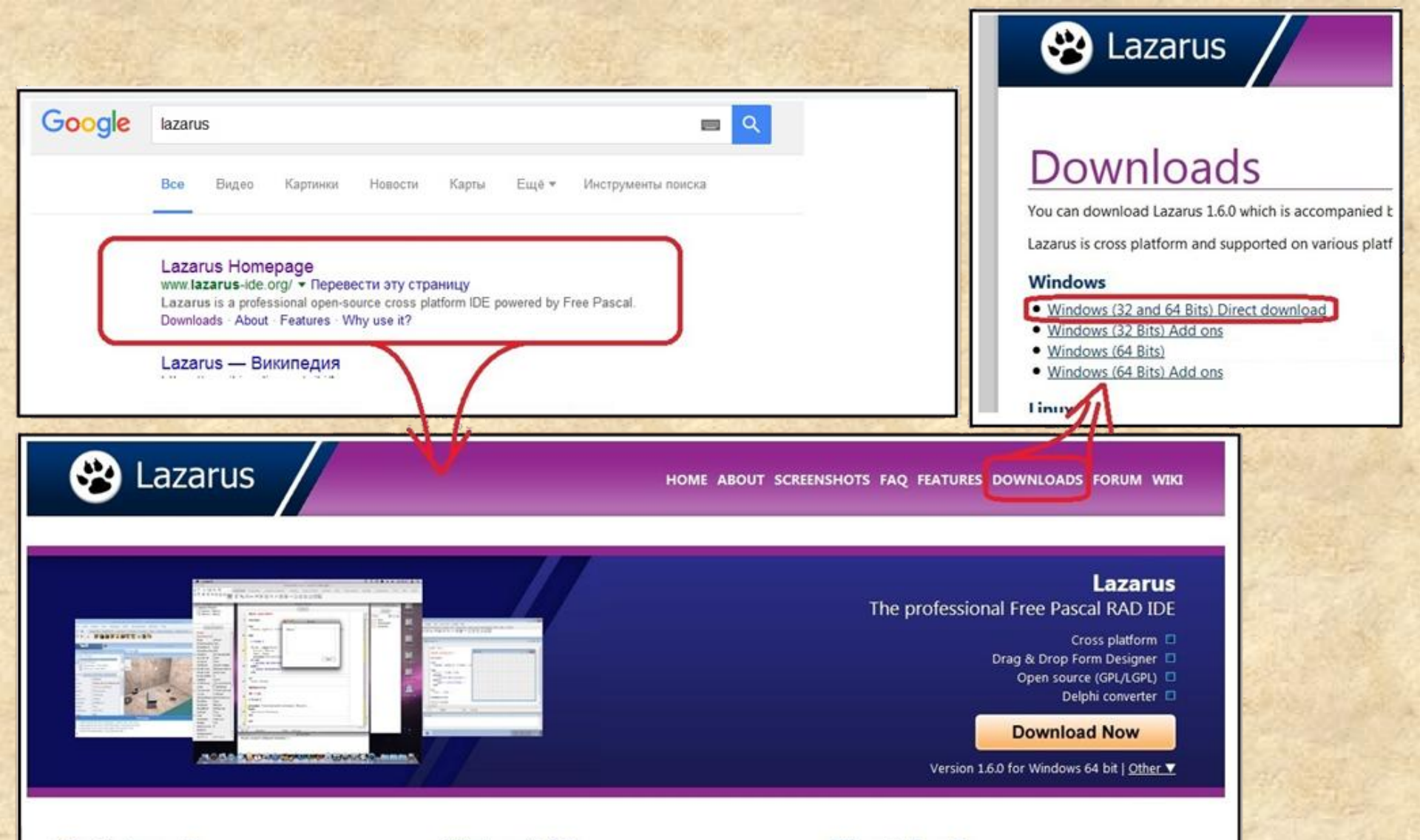

#### What is Lazarus?

Lazarus is a Delphi compatible cross-platform IDE for Rapid Application Development. It has variety of components ready for use and a graphical form designer to easily create complex graphical user interfaces.

#### What can it do?

You can create your own open source or commercial applications. With Lazarus you can create file browsers, image viewers, database applications, graphics editing software, games, 3D software, medical analysis software or any other type of software.

#### Where to learn?

Lazarus has a huge community of people supporting each other. It include scientists and students, pupils and teachers, professionals and hobbyists. Our wiki provides tutorials, documentations and ideas. Our forums and mailing-list offer a space to ask questions and talk to

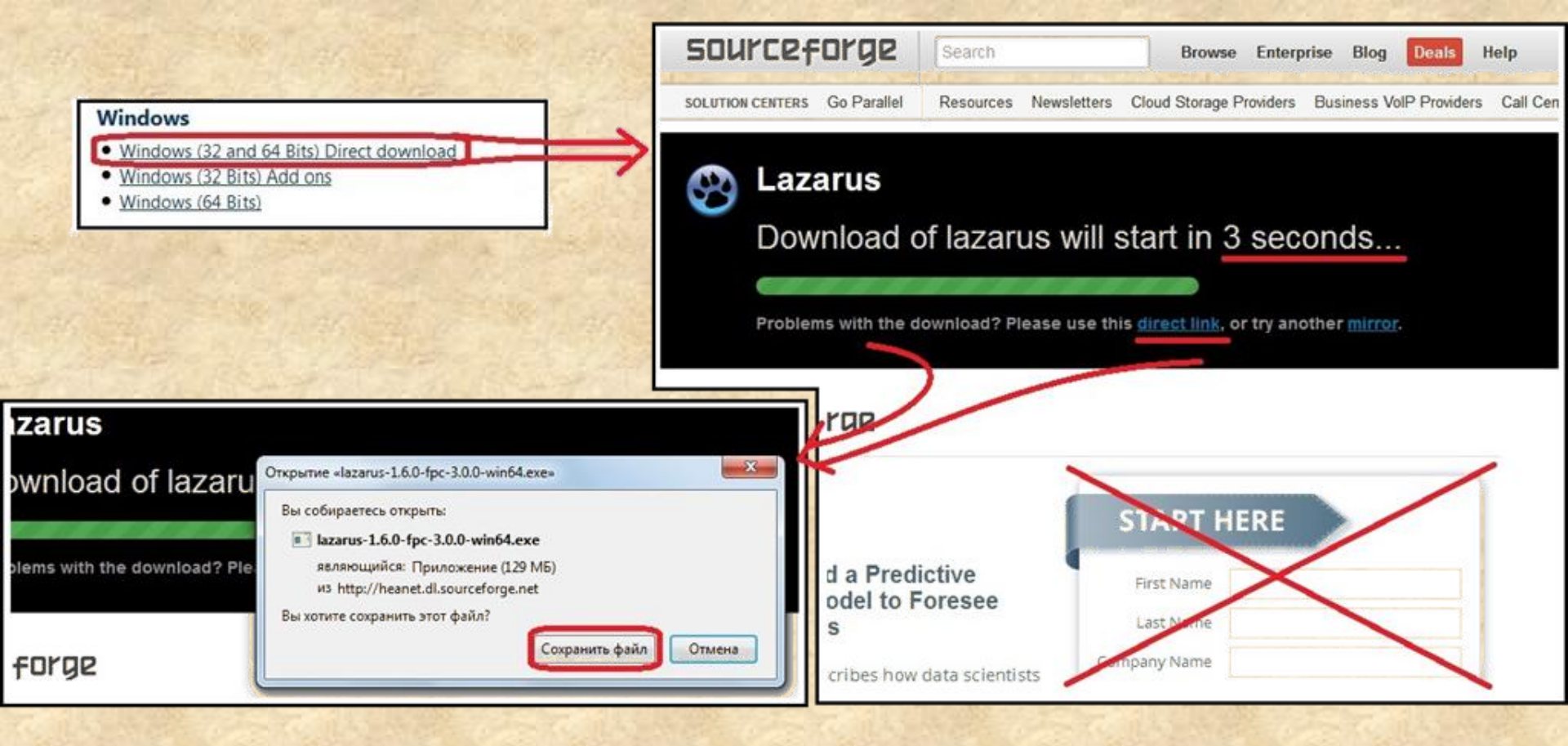

Для скачивания *HE* надо регистрироваться и указывать какие-либо данные. Окно скачивания и так появится через 5 секунд. Если оно не появилось – нажмите ссылку <u>direct link</u>.

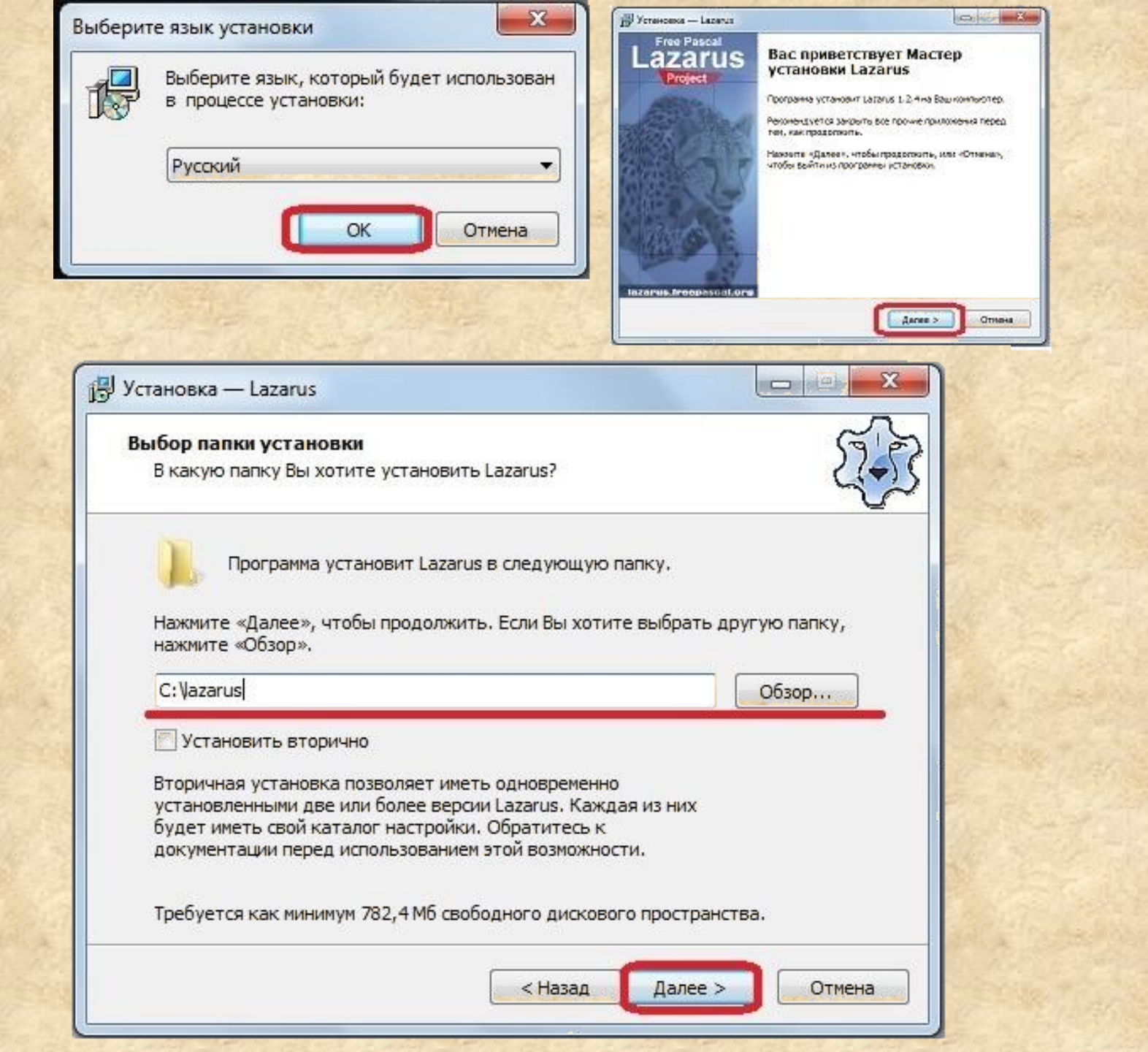

| /становка — Lazarus                                                                                                    |                                                                                                    | JS Установка — Lazarus                                                                                                    |                                 |
|----------------------------------------------------------------------------------------------------|----------------------------------------------------------------------------------------------------|----------------------------------------------------------------------------------------------------|---------------------------------|
| Зыбор компонентов<br>Какие компоненты должны быть ук                                                                                                    | тановлены?                                                                                                    | Выберите папку в меню «Пуск»<br>Где программа установки должна создать ярлыки?                                                                    | E.                              |
| Выберите компоненты, которые Вь<br>компонентов, устанавливать котор<br>Вы будете готовы продолжить.<br>Полная установка<br>Установить библиотеку интеро<br>Установить файлы справки СН<br>УЗарегистрировать типы файло<br>Связать Lazarus с файлами,<br>V Связать Lazarus с файлами,<br>Cвязать Lazarus с файлами,<br>Cвязать Lazarus с файлами,<br>Cвязать Lazarus с файлами,<br>Cвязать Lazarus с файлами,<br>Cвязать Lazarus с файлами,<br>Cвязать Lazarus с файлами,<br>Cвязать Lazarus с файлами, | а хотите установить; снимите флажки с<br>рые не требуется. Нажмите «Далее», когда<br>рейса Qt 1,8 Мб<br>М 21,2 Мб<br>в<br>имеющими расширение .lfm<br>имеющими расширение .lpi<br>имеющими расширение .lpi<br>имеющими расширение .lpi<br>имеющими расширение .lpi<br>имеющими расширение .lpi<br>имеющими расширение .lpi | Программа создаст ярлыки в следующей папке меню «Пу<br>Нажмите «Далее», чтобы продолжить. Если Вы хотите выбрать и<br>нажмите «Oбзор».<br>Lazarus | иск».<br>аругую папку,<br>Обзор |
|                                                                                                    |                                                                                                    |                                                                                                    |                                 |
|                                                                                                    | <h style="text-align: center;"></h>                                                                                                    | Назад Далее >                                                                                                    | Отмена                          |
|                                                                                                    | Установка — Lazarus Выберите дополнительные задачи<br>Какие дополнительные задачи необходим Выберите дополнительные задачи, котор установке Lazarus, после этого нажните « Дополнительные значки: Осидать значок на Рабочем столе чистка: Удалить все уже имеющиеся каталого                                               | ио выполнить?<br>ые должны выполниться при<br>Далее»:<br>и настройки                                                                              |                                 |
| and the second                                                                                                    |                                                                                                    | < Назад Далее > Отмена                                                                                                    |                                 |

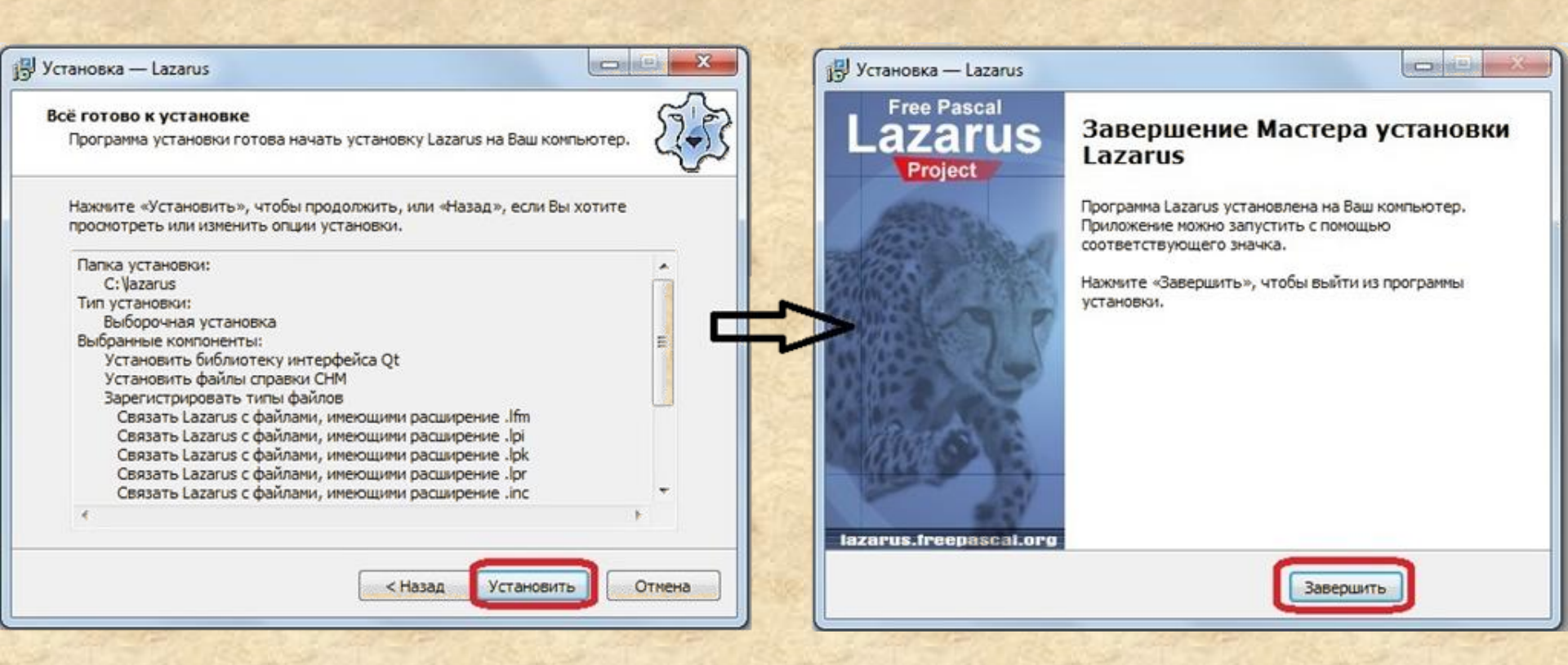

# При первом запуске появится окно настроек Lazarus-a, которое можно проигнорировать:

| Компилятор<br>Исходный код FPC<br>Make<br>Отладчик<br>Обзор | югих<br>Также в |
|-------------------------------------------------------------|-----------------|
| Отладчик .\<br>Обзор                                        |                 |
| Обзор                                                       |                 |
|                                                             |                 |
| Каталог: D:\Lazarus\                                        |                 |
| ОК                                                          |                 |
|                                                             |                 |

#### После чего запустится сам Lazarus.

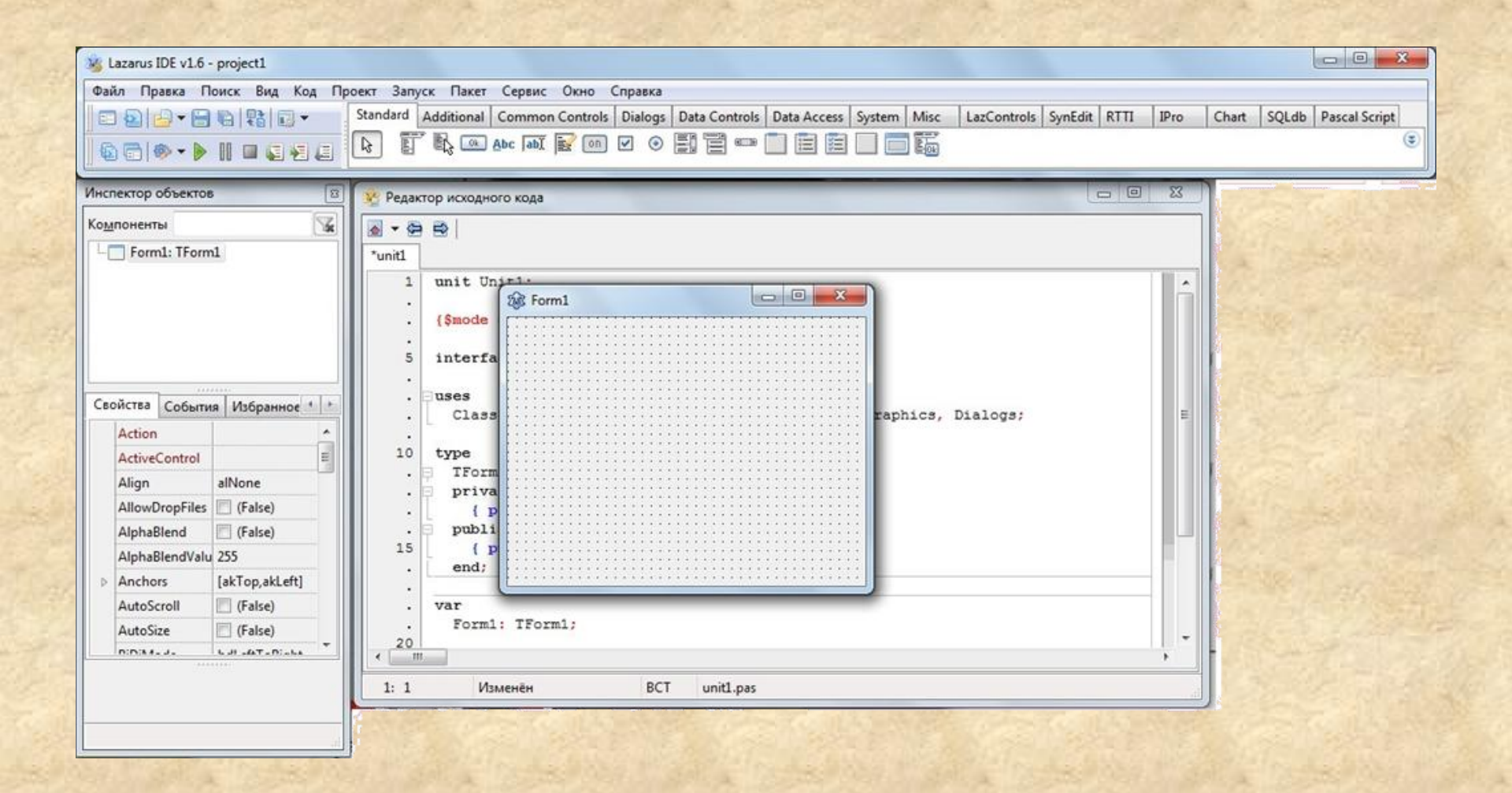

## Итак, Lazarus установлен

Домашнее задание: попробовать написать программу, с которой традиционно начинают изучение языков программирования – программу, выводящую фразу «Hello, World!».

Для этого создайте папку для программы, запустите Lazarus и сохраните проект в созданную папку. Добавьте на форму кнопку (button), и в действие, выполняемое по нажатию кнопки, напишите переименование её в «Hello, World!». Запустите программу, и убедитесь, что она работает. Дальше написан пошаговый разбор.

#### Как сдавать домашние задания

Домашние задания можно отправлять мне на проверку по почте (serovjurij@gmail.com). В этом случае будьте внимательны, и отправляйте <u>все</u> файлы, созданные Лазарусом. Для этого удобнее всего заархивировать папку, которую вы создали для программы, и отправить архив. Этот способ предпочтителен – тогда не придётся на занятии тратить время на проверку дз.

Кроме того, дз можно принести на флешке. Носить с собой флешку удобно ещё и потому, что на неё можно будет скидывать программы, написанные на занятии.

## Инструкция по написанию Hello, world.

При запуске Лазаруса автоматически создаётся новая программа. Но, в случае необходимости, её можно создать и вручную, как показано на рисунке:

| - |                   |     | the star    | C. Margar  |     |       | 1   |
|---|-------------------|-----|-------------|------------|-----|-------|-----|
| ſ | 3 <u>6</u> L      | aza | arus IDE v1 | .6 - proje | ct1 |       |     |
|   | Фай               | л   | Правка      | Поиск      | Вид | Код   | Про |
|   | $\mathbf{\Sigma}$ | С   | оздать мо   | дуль       |     |       |     |
|   | ==                | С   | оздать фо   | рму        |     |       | ſ.  |
|   |                   | С   | оздать      |            |     |       | -   |
| ſ |                   | 0   | ткрыть      |            | C   | trl+0 |     |

| 🛞 Создать                                                                                                    | ×                                                                                                    |
|----------------------------------------------------------------------------------------------------|----------------------------------------------------------------------------------------------------|
| <ul> <li>Модуль</li> <li>Модуль Паскаля</li> <li>Форма</li> <li>Модуль данных</li> <li>Фрейм</li> <li>Текст</li> <li>Сценарий InstantFPC</li> <li>Тест FPCUnit</li> <li>Файл сценария SQL</li> <li>Унаследованный объект</li> <li>Унаследованный от компонента прс</li> <li>Простая программа</li> <li>Программа</li> <li>Консольное приложение</li> <li>Библиотека</li> <li>Программа InstantFPC</li> <li>Консольное тестовое приложение F</li> </ul> | Описание<br>Приложение<br>Графическое приложение на Free Pascal,<br>использующее кроссплатформенную<br>библиотеку LCL для своего графического<br>интерфейса пользователя. |
| Справка                                                                                                    | ОК Отмена                                                                                                    |

Хотя с созданной программой можно работать, и не сохраняя её, тем не менее полезной привычкой является сохранять программу, как только вы начинаете её писать. Для сохранения программы создайте в удобном вам месте папку для программирования. Если вы будете носить с собой флешку – то создайте эту папку на ней. В этой папке создайте подкаталог для программы, которую будете писать. Запустите Lazarus, кликните меню Файл → Сохранить как ..., в открывшемся диалоговом окне выберете созданную папку и подтвердите сохранение в неё двух файлов (остальные будут сохраняться там же автоматически).

|                                                                            |                        | Поиск: Hello_World                                                                                           |   |
|----------------------------------------------------------------------------|------------------------|----------------------------------------------------------------------------------------------------|---|
| Lazarus IDE v1.2.4 - project1                                              | 50                     | Упорядочить 🕶 Новая папка                                                                                    | 2 |
| Райл Правка Поиск Вид Код Проек                                            | т Запуск Па            | 🚽 Музыка 🔷 Имя 🏠 Дата изменения Тип                                                                          |   |
| <ul> <li>Создать модуль</li> <li>Создать форму</li> <li>Создать</li> </ul> | Additional Col         | Нет элементов, удовлетворяющих условиям поиска.                                                              |   |
| Открыть Ctrl+O                                                             | 🐼 Редактор и<br>*Unit1 | <ul> <li>Основной (Е:)</li> <li>Прочее (G:)</li> <li>Библиотека (Н:) ≡</li> </ul>                            |   |
| Открыть недавнии Сtrl+S<br>Сохранить Сtrl+S<br>Сохранить как               | 1 un:<br>. {\$1        | <ul> <li>Дистрибутивы (J.)</li> <li>Дистрибутивы (J.)</li> <li>Флешка (К.)</li> <li>№ Яндекс.Диск</li> </ul> |   |
| Сохранить все Shift+Ctrl+S<br>Экспортировать в HTML                        | 5 in                   | Имя файла: Helloļlpi<br>Тип файла: *.lpi                                                                     |   |

Для работы нам понадобится окно инспектора объектов и окно сообщений. Если они не показываются, то их можно открыть из меню «Вид»:

| 🍇 Lazarus IDE v1.6 - proje | ct1          |                                   |                                                                                     |
|----------------------------|--------------|-----------------------------------|-------------------------------------------------------------------------------------|
| Файл Правка Поиск          | Вид          | Код Проект Запуск Пакет Сервис    | Окно Справка                                                                        |
| 🗉 🔁 🕒 🕶 🖼 🕼                |              | Переключить форму/модуль F12      | Iontrols Dialogs Data Controls Data Access System Misc LazControls SynEdit RTTI 🔹 🛌 |
| 6 🕞 💩 🗕 🕨 🛛                | 财            | Инспектор объектов F11            |                                                                                     |
|                            | 2            | Редактор исходного кода           |                                                                                     |
| Инспектор объектов         |              | Сообщения                         |                                                                                     |
| Компоненты                 | 2            | Обозреватель кода                 |                                                                                     |
|                            |              | Редактор FPDcc                    |                                                                                     |
|                            | $\mathbf{P}$ | Браузер кода                      |                                                                                     |
|                            |              | Зависимости м <mark>о</mark> дуля |                                                                                     |
|                            | 8            | Браузер ограничений               |                                                                                     |
|                            |              | Компоненты Ctrl+Alt+P             |                                                                                     |
|                            |              | История переходов Ctrl+Alt+J      |                                                                                     |
|                            |              | Макросы редактора                 |                                                                                     |
| Своиства События И         |              | Утечки памяти и стек вызовов      |                                                                                     |
|                            |              | Список ГоДо                       |                                                                                     |
|                            |              | Редактор привязск                 |                                                                                     |
|                            | ٢            | Порядок переход                   |                                                                                     |
|                            |              | Результаты поиско Ctrl+Alt+F      |                                                                                     |
|                            |              | Окна отладки 🕨                    | ,                                                                                   |
|                            |              | Внутреннее состояние IDE          |                                                                                     |
|                            | _            |                                   |                                                                                     |
|                            |              |                                   |                                                                                     |
|                            |              |                                   |                                                                                     |
|                            |              |                                   |                                                                                     |
|                            |              | ₩                                 |                                                                                     |
|                            |              | - Сообщения                       |                                                                                     |
|                            |              | Компиляция проекта, цель: р       | roject1.exe: Успешно                                                                |
|                            |              |                                   |                                                                                     |
|                            |              |                                   |                                                                                     |
|                            |              |                                   |                                                                                     |
|                            |              |                                   |                                                                                     |

Найдите в палитре компонентов основной панели лазаруса кнопку (Button), кликните по ней, а затем кликните по форме: в результате на форму добавится кнопка:

| 🍇 Lazarus IDE v1.6 - project1 |                                                                                                    |
|-------------------------------|----------------------------------------------------------------------------------------------------|
| Файл Правка Поиск Вид Код Про | ект Запуск Пакет Сервис Окно Справка                                                                              |
|                               | Standard Additional Common Controls Dialogs Data Controls Data Access System Misc LazControls SynEdit RTTI IP 🛨 🗠 |
|                               | R E B @ Abc abl ≥ 00 < 0 E = = = = E = = E                                                                        |
|                               |                                                                                                    |
| Инспектор объектов            | 🥸 Редактор исходного кода                                                                                         |
| Ко <u>м</u> поненты           |                                                                                                    |
| Form1: TForm1                 | *unit1                                                                                                    |
| Button1: TButton              |                                                                                                    |
|                               | . uses                                                                                                    |
|                               | Classes Svelltils FileHtil Forms, Controls, Graphics, Dialogs, StdCtrls;                                          |
|                               |                                                                                                    |
|                               |                                                                                                    |
|                               |                                                                                                    |
| События Избранное             |                                                                                                    |
| Action                        |                                                                                                    |
| ActiveControl                 | Button1                                                                                                    |
| Align alNone                  |                                                                                                    |
| AllowDropFiles (False)        |                                                                                                    |
| AlphaBlend 🔄 (False)          |                                                                                                    |
| AlphaBlendValu 255            |                                                                                                    |
| Anchors [akTop,akLeft]        |                                                                                                    |
| AutoScroll 🔄 (False)          |                                                                                                    |
| AutoSize 🔲 (False)            | 25 implementation                                                                                                 |
| BiDiMode bdLeftToRight        |                                                                                                    |
| BorderIcons [biSystemMenu,]   | 9: 29 Изменён BCT unit1.pas                                                                                       |
| BorderStyle bsSizeable        |                                                                                                    |
| BorderWidth 0 🔻               | Сообщения                                                                                                    |
| ******                        |                                                                                                    |
|                               |                                                                                                    |
|                               |                                                                                                    |
| 11                            |                                                                                                    |
| -                             |                                                                                                    |

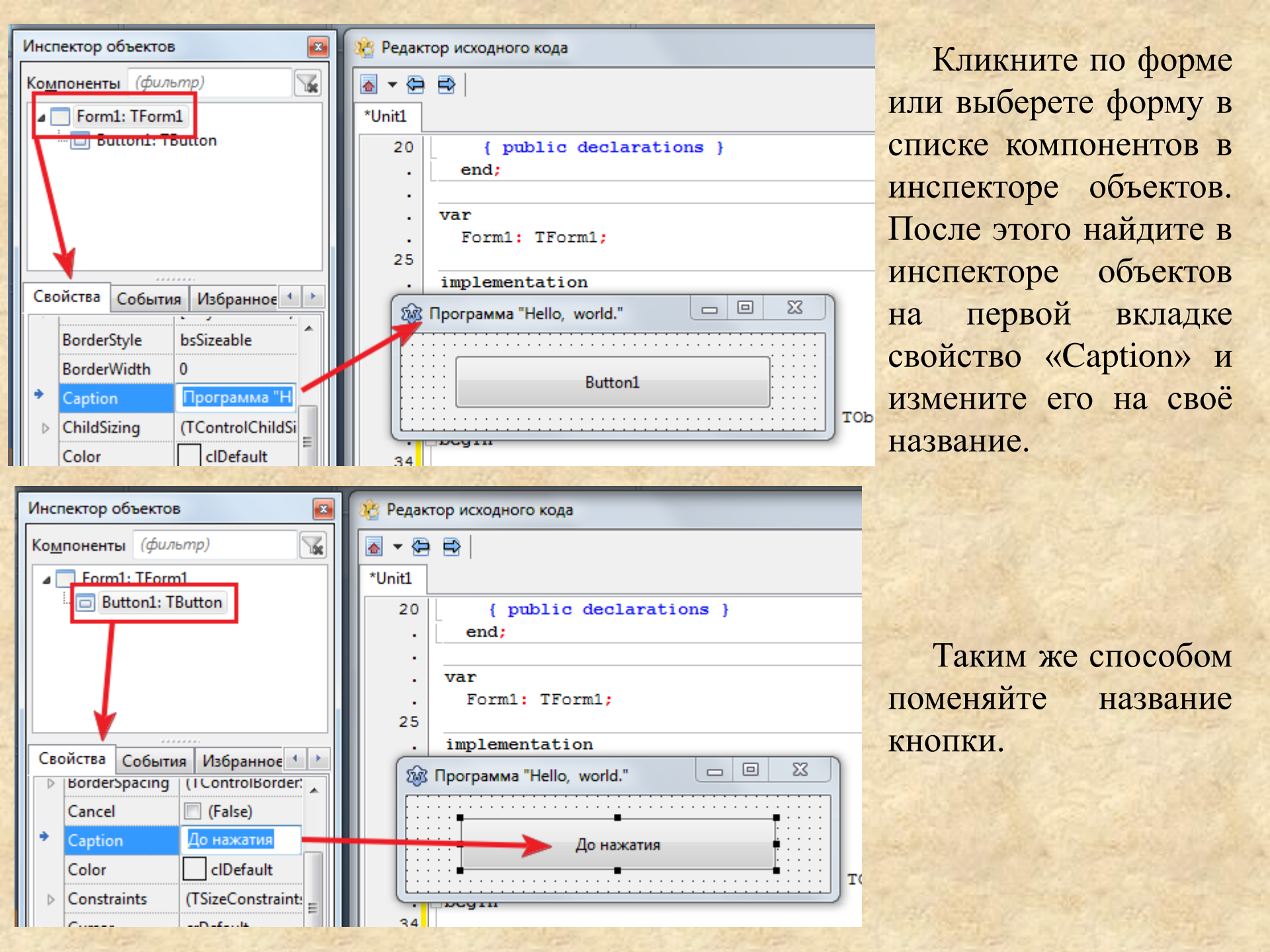

Двойным щелчком по кнопке создайте процедуру, которая будет обрабатывать нажатие на кнопку. При этом автоматически произойдёт переключение на окно редактирования кода. Если открыть в инспекторе объектов вкладку событий кнопки, то можно увидеть там появление имени этой процедуры напротив события «OnClick» (по щелчку).

| 3 Lazarus IDE v1.6 - project1                                                                                                    |                                                                                                    | x   |
|----------------------------------------------------------------------------------------------------|----------------------------------------------------------------------------------------------------|-----|
| Файл Правка Поиск Вид Код Прое                                                                                                    | кт Запуск Пакет Сервис Окно Справка                                                                                                    |     |
| 🛛 🗉 🔁 🛏 🔚 🖷 🔛 🖬 🖬 🗸 💦 Si                                                                                                    | tandard Additional Common Controls Dialogs Data Controls Data Access System Misc LazControls SynEdit RTTI IP                                                                         | 4 + |
|                                                                                                    | S [] \$\\$ @ Abc [M] [] [] [] [] [] [] [] [] [] [] [] [] []                                                                                                    | ۲   |
| Инспектор объектов                                                                                                    | 🐮 Редактор исходного кода 📃 📃                                                                                                    |     |
| Компоненты                                                                                                    |                                                                                                    |     |
| Form1: TForm1                                                                                                    | *Unit1                                                                                                    |     |
| Button1: TButton                                                                                                    | 20 { public declarations }                                                                                                    | -   |
| Свойства События Избранное ()<br>Action<br>BorderSpacing (TControlBorder:<br>Constraints (TSizeConstraint:<br>OnChangeBoun<br>OnClick Button1Click<br>OnContextPopu<br>OnDragDrop<br>OnDragOver<br>OnEndDrag<br>OnEnter | <pre>var<br/>Form1: TForm1;<br/>implementation<br/>{\$R *.lfm}<br/>}<br/>f TForm1 }<br/>procedure TForm1.Button1Click(Sender: TObject);<br/>begin<br/>end;<br/>end;<br/>}<br/></pre> |     |
| OnExit                                                                                                    | 34: 3 Изменён BCT unit1.pas                                                                                                    |     |
| OnKeyDown                                                                                                    |                                                                                                    | R   |
| OnKeyPress 🔻                                                                                                    | Сообщения                                                                                                    | 8   |
| The text describing the control to the user.                                                                                                    |                                                                                                    |     |
| TButton.Caption:TCaption = TTranslate                                                                                                    |                                                                                                    |     |
| Слайд 19 из 23 "Тема Office" 🐼 Русски                                                                                                    |                                                                                                    |     |

В этой процедуре напишите изменение названия кнопки. Команда, которая это делает, выглядит следующим образом:

#### Button1.Caption := 'Hello, World';

Строка берётся в одинарные кавычки, присваивание – это :=, обращение к свойству кнопки делается через точку. Одинарная кавычка печатается в английской раскладке клавиатуры клавишей с буквой «э», около Enter-a.

| 脧 Редак       | тор исходного кода                                         | x  |
|---------------|------------------------------------------------------------|----|
| \overline 🔹 🗢 |                                                            |    |
| *Unit1        |                                                            |    |
| 20            | { public declarations }                                    |    |
| •             | end;                                                       |    |
|               | var                                                        |    |
|               | Form1: TForm1;                                             |    |
| 25            | implementation                                             |    |
| :             | {\$R *.lfm}                                                |    |
| 30            | { TForm1 }                                                 |    |
|               | <pre>procedure TForm1.Button1Click(Sender: TObject);</pre> |    |
|               | Button1 Contion - Rollo                                    | Ε  |
| 35            | end;                                                       |    |
| •             |                                                            |    |
| . 38          | end.                                                       |    |
|               |                                                            | -  |
|               |                                                            | 4  |
| 34: 36        | Изменён BCT unit1.pas                                      | .# |

Сохраните программу, нажав Ctrl+S или выбрав пункт меню Файл -> Сохранить.

# Нажмите кнопку запуска на главной панели Лазаруса. Подождите, пока программа скомпилируется и запустится.

| 🐞 Lazarus IDE v1.6 - project1 (идёт отладка | a)                                                                                                    | 23       |
|---------------------------------------------|----------------------------------------------------------------------------------------------------|----------|
| Файл Правка Поиск Вид Код Про               | оект Запуск Пакет Сервис Окно Справка                                                                      |          |
|                                             | Standard Additional Common Controls Dialogs Data Controls Data Access System Misc LazControls SynEdit RTTI | IP 🔹 🕨   |
|                                             | ▶ [] ♣ ∞ Abc abl ≥ ○ ✓ ● [] = ∞ [] = [] [] [] [] []                                                        | ۲        |
|                                             |                                                                                                    |          |
| Инспектор объектов                          | 😵 Редактор исходного кода                                                                                  | 23       |
| Компоненты                                  |                                                                                                    |          |
| a 🛄 Form1: TForm1                           | *Unit1                                                                                                    |          |
| 🗇 Button1: TButton                          | 20 { public declarations }                                                                                 |          |
|                                             | . end;                                                                                                    |          |
|                                             | ·                                                                                                    | -        |
|                                             | . Form1: TForm1;                                                                                           | -        |
|                                             | 25                                                                                                    |          |
|                                             | . implementation                                                                                           |          |
|                                             | (\$P + 1fm)                                                                                                |          |
| Action                                      | (QK *.IIm)                                                                                                 |          |
| BorderSpacing (TControlBorder:              | 30 { TForm1 }                                                                                              |          |
| Constraints (TSizeConstraint:               |                                                                                                    |          |
| OnChangeBoun                                | . procedure TForm1.Button1Click(Sender: TObject);                                                          |          |
| OnClick Button1Click                        | 34 Button1.Caption:='Hello, world!';                                                                       | Ξ        |
| OnContextPopu                               | 35 end;                                                                                                    |          |
| OnDragDrop                                  |                                                                                                    |          |
| OnDragOver                                  | end.                                                                                                    |          |
| OnEndDrag                                   |                                                                                                    |          |
| OnEnter                                     |                                                                                                    | F        |
| OnExit                                      | 34: 36 Изменён BCT unit1.pas                                                                               |          |
| OnKeyDown                                   |                                                                                                    |          |
| OnKeyPress 👻                                | Сообщения                                                                                                  | ×        |
| The text describing the central to          | Компиляция проекта, цель: C:\Users\Jurij\AppData\Local\Temp\project1.exe: Успешно                          | <b>^</b> |
| the user.                                   |                                                                                                    |          |
|                                             |                                                                                                    |          |
| TButton.Caption:TCaption = TTranslate!      |                                                                                                    |          |
| Слайл 23 из 24 "Тема Office" 🐼 Русски       |                                                                                                    | $\nabla$ |

Теперь закройте Lazarus, и откройте в проводнике (или Total Commander-е, или в любом другом файловом менеджере) папку, которую вы создали для программы. Как видите там получилась куча файлов, в том числе исполняемый ехе-файл. Это и есть полученная программа, которую теперь можно запустить независимо от Lazarus-a.

| орядочить 🔻 Общий до         | ступ 🔻 Записать на оптический диск | Новая папка      |                     |           |  | 6 |
|------------------------------|------------------------------------|------------------|---------------------|-----------|--|---|
| Избранное                    | Имя                                | Дата изменения   | Тип                 | Размер    |  |   |
| ).<br>Загрузки               | 🍶 backup                           | 03.10.2014 0:02  | Папка с файлами     |           |  |   |
| 📃 Недавние места             | lib                                | 02.10.2014 23:15 | Папка с файлами     |           |  |   |
| 📃 Рабочий стол               | 🛞 Hello.exe                        | 03.10.2014 0:02  | Приложение          | 14 681 KG |  |   |
| Яндекс.Диск                  | 🛞 Hello.ico                        | 01.10.2014 0:57  | Значок              | 134 КБ    |  |   |
|                              | 🛞 Hello.lpi                        | 03.10.2014 0:02  | Lazarus Project Inf | 3 КБ      |  |   |
| Библиотеки                   | Hello.lpr                          | 01.10.2014 0:57  | Lazarus Project M   | 1 KG      |  |   |
| 🛃 Видео                      | Hello.lps                          | 03.10.2014 0:02  | Файл "LPS"          | 2 КБ      |  |   |
| 📄 Документы                  | D Hello.res                        | 03.10.2014 0:02  | Intermediate File   | 135 KG    |  |   |
| 📓 Изображения                | D link.res                         | 02.10.2014 23:34 | Intermediate File   | 22 КБ     |  |   |
| 🕹 Музыка                     | 🚳 ppas.bat                         | 02.10.2014 23:34 | Пакетный файл       | 1 КБ      |  |   |
|                              | 💼 unit1.lfm                        | 03.10.2014 0:02  | Lazarus Form        | 1 KG      |  |   |
| Компьютер                    | 🎬 unit1.pas                        | 03.10.2014 0:02  | Delphi Source File  | 1 КБ      |  |   |
| 🏭 Windows 7 (C:)             |                                    |                  |                     |           |  |   |
| 📷 Windows XP (D:)            |                                    |                  |                     |           |  |   |
| 👝 Основной (Е:)              |                                    |                  |                     |           |  |   |
| 글 Прочее (G:)                |                                    |                  |                     |           |  |   |
| <sub>э</sub> Библиотека (H:) |                                    |                  |                     |           |  |   |
| 👝 Медиафайлы (I:)            |                                    |                  |                     |           |  |   |
| 👝 Дистрибутивы (J:)          |                                    |                  |                     |           |  |   |
| 🕳 Флешка (К:)                |                                    |                  |                     |           |  |   |
| 🕗 Яндекс.Диск                |                                    |                  |                     |           |  |   |

#### Всё, программа готова.

| 😵 Программа "Hello, world." |
|-----------------------------|
| До нажатия                  |
|                             |
| 🛞 Программа "Hello, world." |
| Hello, world!               |